### 福井県ふるさと納税の具体のお手続きのポイント

工学部創立 100 周年記念事業や附属学園への応援のために、福井県ふるさと納税を利用して ご寄附いただく場合は、次のようにお手続きください。

なお、これらの事業は、福井大学基金(羽ばたけ基金)の一部になります。

福井県ホームページ、福井大学ホームページ、ふるさとチョイス福井県「お礼の品なし寄附」等 <mark>から</mark> ■

, (ふるさとチョイスのサイトに移動します。)

# <mark>ふるさとチョイス福井県</mark>

[お礼の品なし] 寄付金額を入力 POINT 1

2,000円以上の寄付金額を入力してください。

寄付する

「ログインして寄付」等を選択、必要事項を入力してください

寄付金の使い道を選択

## POINT 2

<u>上から10番目の</u>

【ふくいの大学生を応援】を選択してください。

# 次へ進む

寄付者情報の入力

必要事項を入力してください。

お支払方法の選択

お支払方法を選択してください。それぞれの支払方法の説明が表示されます。

### 次へ進む

自治体からのワンストップ特例申請書の送付

内容をご確認ください。

自治体への応援

内容をご確認ください。

### 自治体からのアンケート

POINT 3

(4番目の枠)

『「県内大学応援」を選択された方は応援したい大学を選択してください』で、

## 福井大学を選択してください。

(5番目の枠)

『「県内大学魅力応援」で「福井大学」を指定された方は、事業を選んでください』で、

「⑦附属学園の応援」や「⑧工学部創立 100 周年記念事業」等をご選択ください。

(以下略)